# 目录

广东政府采购电子履约保函服务操作手册(采购人版).....1 广东政府采购电子履约保函服务操作手册(供应商版).....6 广东省政府采购合同融资服务供应商操作手册.......13

## 广东政府采购电子履约保函服务操作手册(采购人版)

#### 前言

广东省政府采购金融服务中心是广东省政府采购智慧云平台(以下简称云平台)的子系统,电子履约保函为金融服务中心的业务之一,广东省政府采购电子履约保函业务覆盖采购人查看保函、保函失效、保函索赔等功能;本操作手册将详细说明采购人使用中涉及的主要功能。

#### 1. 使用前准备工作

硬件要求:要求办公电脑操作系统为 Win7、Win8 或 Win10 操作系统; IE 浏览器版本为 IE10 及以上版本;推荐使用谷歌浏览器访问系统。

## 2.登录

途径一:系统首页登录

本系统首页主要呈现广东政府采购合同融资及电子保函业务相关操作流程及帮助中心 内容,采购人可点"点击登录"进入登录模块登录,如下图:

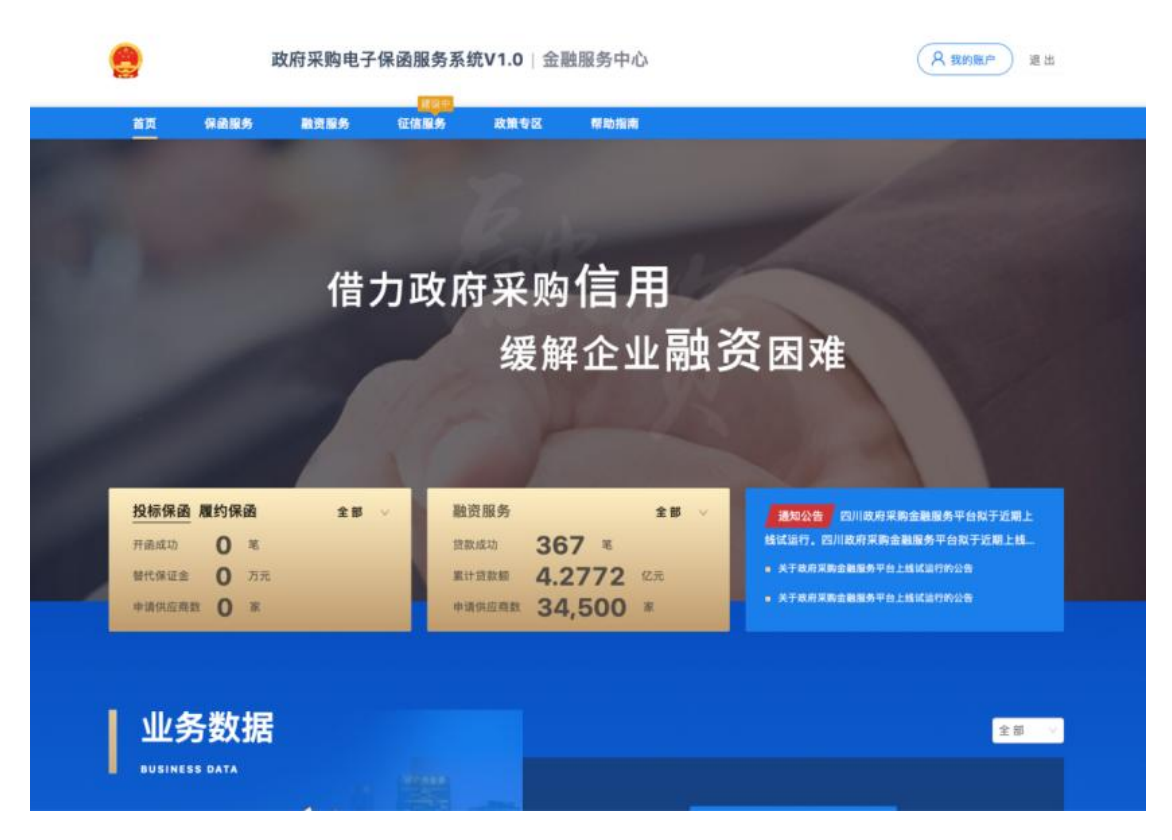

在统一登录入口内输入账号密码等登录信息,如图:

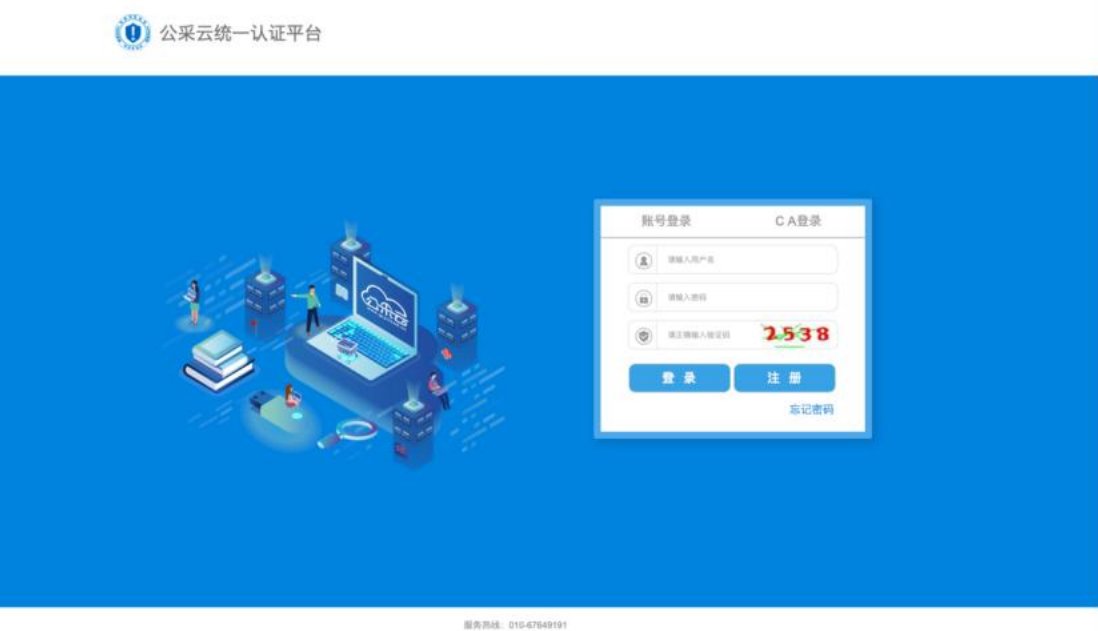

面が用品に Unit-Antennan CopyRight © 2019 | 北京公平五信意道本有限公司 | Al Rights Reserved | 香蕉号: 別CP高19004249

登录成功后,跳转至用户中心首页,如图:

|                                                  | 政府采购电子保函 | 服务系统V1.0 金融                                 | 服务中心            | (R sume                                                                                                    | Ð |
|--------------------------------------------------|----------|---------------------------------------------|-----------------|----------------------------------------------------------------------------------------------------|---|
| 11 (RAES                                         |          | 18.6 R. R. R. R. R. R. R. R. R. R. R. R. R. | 用於指用            |                                                                                                    |   |
|                                                  | 借力政      | ሏ府采购<br>缓解                                  | 信用<br>企业融到      | 资困难                                                                                                    |   |
| 投标保函 離约保函<br>戸市成功<br>御代保証金<br>の 万元<br>参请供应商数 の 家 | 88       | 融资服务<br>注款域功 0 年<br>取付贷款額 0 2<br>申请供应用数 0 年 | 全部 〜<br>1<br>1月 | <b>18525</b><br><b>16157</b><br><b>16157</b><br><b>16</b> |   |
| 业务数据                                             |          |                                             |                 | 22                                                                                                    |   |

## 3. 采购人查看履约保函

采购人登录成功后,在左侧菜单【电子保函-履约保函-可理赔项目】下,在搜索框可输入项目关键词或项目编码来查找需要履约的项目,项目列表以包段(标段)为单位,应标项目为多包段(标段)的,选择项目申请开函时一定注意所选包段(标段)对应准确。确认选择后点击【查看详情】按钮,进入详情页点击【查看保函】按钮,开始查看该标段履约保函,如图

| 首页 保诺服务                                                                                                    | 融资服务 征信服务 政策专区 帮助指南                                                                                                    |                                                                                              |                                                                      |                                                                                                    |      |
|----------------------------------------------------------------------------------------------------|----------------------------------------------------------------------------------------------------|----------------------------------------------------------------------------------------------|----------------------------------------------------------------------|----------------------------------------------------------------------------------------------------|------|
| and a second second                                                                                                    |                                                                                                    |                                                                                              |                                                                      | _                                                                                                    |      |
| 用户中心                                                                                                    | 当動位置: 用户中心 > 保涵服务 > 履约保涵 > 可理器項目                                                                                                    |                                                                                              |                                                                      |                                                                                                    |      |
| 0.0288                                                                                                    |                                                                                                    | (清输入项目名组标段名                                                                                  | 底标段编号                                                                |                                                                                                    |      |
| (y) temmera                                                                                                    | 中请极要                                                                                                    | 中核金額 (元)                                                                                     | 订单状态                                                                 | 操作                                                                                                    |      |
| 投稿保留                                                                                                    |                                                                                                    |                                                                                              |                                                                      |                                                                                                    |      |
| 用约保商 (1000) ~                                                                                                    | 测试粤财项目0317 (csycxm0317)                                                                                                    | 申请10:44000                                                                                   | 02023032110                                                          | 5022518105                                                                                                    |      |
| 可理器项目                                                                                                    | 4(段名称: 測试專試項目0317<br>但段编号: csycom0317                                                                                                    | 50,000.00                                                                                    | 已失效                                                                  | 皇看详情                                                                                                    |      |
| 💌 融资服务 🚽                                                                                                    | 保固产品:广东粤财雕的保函<br>金融机构:广东建设银行                                                                                                    |                                                                                              |                                                                      |                                                                                                    |      |
|                                                                                                    | 保固生效日期: 2023-03-21 16:25:14                                                                                                    |                                                                                              |                                                                      |                                                                                                    |      |
|                                                                                                    | 條画載正日期: 2024-03-21 16:25:25<br>中枢日期: 2023-03-17                                                                                                    |                                                                                              |                                                                      |                                                                                                    |      |
|                                                                                                    |                                                                                                    |                                                                                              |                                                                      |                                                                                                    |      |
|                                                                                                    | 潮运厂东粤剧0321001 ([230001]SC[GK]20230321001)                                                                                                    | 申请10:44000                                                                                   | 0202303220                                                           | 245116073                                                                                                    |      |
|                                                                                                    | 板段名称: 測试广东專财0321001<br>板段编号: [230001]SC[GK]20230321001                                                                                                    | 50,000.00                                                                                    | 理赔待核                                                                 | 皇着详情                                                                                                    |      |
|                                                                                                    | 保通产品:广东粤财履的保闭                                                                                                    |                                                                                              |                                                                      |                                                                                                    |      |
|                                                                                                    | 重要50%;7 形成201677<br>保函生效日期: 2023-03-22 00:00:00                                                                                                    |                                                                                              |                                                                      |                                                                                                    |      |
|                                                                                                    | 保函截止日期: 2023-08-22 00:00:00<br>中标日期: 2023-03-21                                                                                                    |                                                                                              |                                                                      |                                                                                                    |      |
|                                                                                                    |                                                                                                    |                                                                                              |                                                                      |                                                                                                    |      |
|                                                                                                    | 测试广东粤剧0321001 ([230001]SC[GK]202303210002)                                                                                                    | 申請曰: 44000                                                                                   | 0202303231                                                           | 1321616397                                                                                                    |      |
|                                                                                                    | 板段名称: 測试广东専財0321001                                                                                                    | 80,000.00                                                                                    | 理證待核                                                                 | 京都详结                                                                                                    |      |
| 政)                                                                                                    | 府采购电子保函服务系统V1.0 金融服务中心                                                                                                    |                                                                                              |                                                                      | (名 我的账户)                                                                                                    | ) 退出 |
| 政                                                                                                    | 府采购电子保函服务系统V1.0 金融服务中心                                                                                                    |                                                                                              |                                                                      | A ROMP                                                                                                    | ) 進出 |
| 政<br>(京 保護服务<br>用户中心                                                                                                    | 府采购电子保函服务系统V1.0 金融服务中心<br>(1999)<br>動資服务 促值服务 政策专区 有助指用<br>当前位置:用户中心>保函服务>履约保函>可理题项目                                                                                                    |                                                                                              |                                                                      |                                                                                                    | 進出   |
| 政<br>(京 保納服务<br>用户中心<br>保護服务                                                                                                    | 府采购电子保函服务系统V1.0 金融服务中心<br>1755<br>動気服务 经值服务 政策专区 帮助指端<br>当新位置:用户中心>保品服务>履约保品>可控指试目                                                                                                    |                                                                                              |                                                                      | 农 我的账户                                                                                                    | 進出   |
| 政<br>(京 保藏服务<br>用户中心<br>(保証服务 -<br>2016年3 -                                                                                                    | 府采购电子保函服务系统V1.0 金融服务中心           ●         ●         ●         ●         ●         ●         ●         ●         ●         ●         ●         ●         ●         ●         ●         ●         ●         ●         ●         ●         ●         ●         ●         ●         ●         ●         ●         ●         ●         ●         ●         ●         ●         ●         ●         ●         ●         ●         ●         ●         ●         ●         ●         ●         ●         ●         ●         ●         ●         ●         ●         ●         ●         ●         ●         ●         ●         ●         ●         ●         ●         ●         ●         ●         ●         ●         ●         ●         ●         ●         ●         ●         ●         ●         ●         ●         ●         ●         ●         ●         ●         ●         ●         ●         ●         ●         ●         ●         ●         ●         ●         ●         ●         ●         ●         ●         ●         ●         ●         ●         ●         ●         ●         ●         ●                                                                                                    | 己先来                                                                                          |                                                                      |                                                                                                    | 進出   |
| 政<br>(変 保護服务<br>用户中心<br>保証服务 -<br>政術保護 -                                                                                                    | 府采购电子保函服务系统V1.0 金融服务中心<br>(1937)<br>副資服务 健保服务 政策专区 保助指表<br>当期位置:用户中心>保函服务>履的保函>可提起项目<br>□T#V.5::<br>1<br>工#V.5::<br>1<br>2<br>2<br>4<br>4<br>4<br>4<br>4<br>4<br>4<br>4<br>4<br>4<br>4<br>4<br>4                                                                                                    | 已先在<br>【                                                                                     |                                                                      |                                                                                                    | 進出   |
| 政<br>第<br>西<br>一<br>中<br>心<br>役<br>派<br>服<br>チ<br>・<br>柔<br>的<br>梁<br>義<br>服<br>チ<br>・<br>-<br>柔<br>的<br>梁<br>義<br>服<br>チ<br>・<br>・<br>・<br>・<br>・<br>・<br>・<br>・<br>・<br>・<br>・<br>・<br>・                                                                                        | 府采购电子保函服务系统V1.0 金融服务中心<br>「「」<br>動資服务 在值服务 政策专区 有助指南<br>▲前位置:用户中心>保品服务>履约保品>可理题项目<br>□19408:<br>□19408:<br>□1940                                                                                                    | 已先就<br>(新                                                                                    |                                                                      |                                                                                                    | 週出   |
| 政<br>(京 保粛服务<br>用户中心<br>保粛服务 -<br>投称保粛 -<br>変的保粛 (1000) -<br>可理题項目                                                                                                    | 存采购电子保函服务系统V1.0 金融服务中心<br>「「「」」<br>動資服务 在信服务 政策专区 帮助指端<br>当前位置:用户中心>保函服务>履的保函>可理程项目<br>□「年秋点:<br>□ 重報点                                                                                                    | E\$x                                                                                         |                                                                      |                                                                                                    | 運出   |
| 政<br>法<br>用户中心<br>保品服务 -<br>政術供品 -<br>変的保品 (日本) -<br>可確施項目  <br>総页服务 -                                                                                                    | 府采购电子保函服务系统V1.0 金融服务中心<br>■ 2000<br>■ 2000<br>■ 2                                                                                                    | Ξ%α<br>@                                                                                     |                                                                      |                                                                                                    | 通出   |
| 政<br>液 保蔵服务<br>用户中心<br>24桁保惑 -<br>互切保蔵 -<br>互切保蔵 -<br>可理聴項目<br>制気服务 -                                                                                                    | 府采购电子保函服务系统V1.0 金融服务中心           ●         ●           熱気服务         政策を交         解助指摘           ●         当期位置:用户中心 > 保函服务 > 履約保通 > 可理想说因           □         □         □           □         当期位置:用户中心 > 保函服务 > 履約保通 > 可理想说因           □         □         □           □         □         □           □         □         □           □         □         □           □         □         □           □         □         □           □         □         □           □         □         □           □         □         □           □         □         □           □         □         □           □         □         □           □         □         □           □         □         □           □         □         □           □         □         □           □         □         □                                                                                                    | E先在<br>《<br>企业(初称)英型:                                                                        | 內责                                                                   |                                                                                                    | 週出   |
| 政<br>一<br>用户中心<br>保護服务 -<br>双桁保商 -<br>変的保商 (100) -<br>可理能项目 -<br>総页服务 -                                                                                                    | 存 采购 电子 保 函服务系 統 V1.0 金融服务中心<br>1997<br>動気服务 (24)服务 政策を区 利助指端<br>当前位置:用户中心 > 保 函服务 > 履約保命 > 可理题读自<br>1994                                                                                                    | □ 2 元並 (初内) 英型:<br>公主 (初内) 英型:<br>公主報順:                                                      | 内景                                                                   |                                                                                                    | 進出   |
| 政<br>一<br>一<br>一<br>一<br>二<br>二<br>二<br>二<br>二<br>二<br>二<br>二<br>二<br>二<br>二<br>二<br>二                                                                                                    | 存采购电子保函服务系统V1.0 金融服务中心<br>1000<br>1000<br>100 | 29.33<br>21<br>企业(初称)周期:<br>位置期限:<br>达人代表手机号:                                                | 内資                                                                   |                                                                                                    | 進出   |
| 政<br>(第編服务<br>用户中心<br>(第編服务 -<br>投給保護 -<br>差的保護 (1987) -<br>可理題項目  <br>融資服务 -                                                                                                    | 府采购电子保函服务系统V1.0 金融服务中心           市市市市市市市市市市市市市市市市市市市市市市市市市市市市市市市市市市市市                                                                                                    | □○○○○○○○○○○○○○○○○○○○○○○○○○○○○○○○○○○○○                                                        | 內资<br>1376339685<br>2014-11-16-                                      | <u>(Я поне</u> )<br>2<br>2034-11-16                                                                                                    | 進出   |
| 政<br>一<br>用<br>中<br>心<br>保<br>高服务<br>-<br>三<br>の<br>一<br>二<br>一<br>一<br>二<br>一<br>一<br>二<br>一<br>一<br>二<br>一<br>一<br>二<br>一<br>一<br>二<br>一<br>一<br>一<br>一<br>一<br>一<br>一<br>一<br>一<br>一<br>一<br>一<br>一                                                                            | 府采购电子保函服务系统V1.0 金融服务中心           度度         成集を区         和助加端           当前位置:用户中心>保品服务>星的保品>可理程项目            当前位置:用户中心>保品服务>星的保品>可理程项目            全业基本信息             企业基本信息             企业基本信息             企业基本信息             企业基本信息             企业基本信息             企业基本信息             企业基本信息             企业基本信息 <td< td=""><td>三発素<br/>企业(机构)展型:<br/>经営期限:<br/>送入代表手机号:<br/>送入代表证件有效期1:<br/>5K</td><td>内资<br/>1376339685<br/>2014-11-16-</td><td><u>А</u> тюве<br/>2004-11-16</td><td>進出</td></td<>                                                                                                    | 三発素<br>企业(机构)展型:<br>经営期限:<br>送入代表手机号:<br>送入代表证件有效期1:<br>5K                                   | 内资<br>1376339685<br>2014-11-16-                                      | <u>А</u> тюве<br>2004-11-16                                                                                                    | 進出   |
| 政<br>次<br>用<br>中<br>心                                                                                                    | 存采购电子保函服务系统V1.0 金融服务中心                                                                                                    | E条液<br>企业(初初)英期:<br>企业(初初)英期:<br>法人代表手机号:<br>法人代表正件有效期::<br>59歳                              | 内资<br>1376339685<br>2014-11-16-                                      | (名 我的版产     )     (2034-11-16     )                                                                                                    | 週出   |
| 政<br>第二<br>第二<br>第二<br>第二<br>第二<br>第二<br>第二<br>第二<br>第二<br>第二                                                                                                    | 府采购电子保函服务系统V1.0 金融服务中心           ●         ●         ●         ●         ●         ●         ●         ●         ●         ●         ●         ●         ●         ●         ●         ●         ●         ●         ●         ●         ●         ●         ●         ●         ●         ●         ●         ●         ●         ●         ●         ●         ●         ●         ●         ●         ●         ●         ●         ●         ●         ●         ●         ●         ●         ●         ●         ●         ●         ●         ●         ●         ●         ●         ●         ●         ●         ●         ●         ●         ●         ●         ●         ●         ●         ●         ●         ●         ●         ●         ●         ●         ●         ●         ●         ●         ●         ●         ●         ●         ●         ●         ●         ●         ●         ●         ●         ●         ●         ●         ●         ●         ●         ●         ●         ●         ●         ●         ●         ●         ●         ●         ●         ●         ●                                                                                                    | 已失激<br>(副)<br>企业(初内)英型:<br>送太代表详有实期:<br>送太代表证件有实期:<br>写蜂<br>项目名称:                            | 内资<br>1376339685<br>2014-11-16-<br>面试导射项目:                           |                                                                                                    | 進出   |
| 政<br>第二日<br>第二日<br>第二日<br>第二日<br>第二日<br>第二日<br>第二日<br>第二日                                                                                                    | 存采购电子保函服务系统V1.0 金融服务中心                                                                                                    | 日央政<br>企业(机构)実型:<br>送太代表手机号:<br>送人代表正件有效期1:<br>5株<br>項目名称:<br>係政名称:                          | 內資<br>1376339685<br>2014-11-16-<br>期试專財項目<br>期试專財項目                  |                                                                                                    | 進出   |
| 政<br>第二<br>第二<br>第二<br>第二<br>第二<br>第二<br>第二<br>第二<br>第二<br>第二                                                                                                    | 存采购电子保函服务系统V1.0 金融服务中心<br>東京都会 弦信服务 政策を図 和助指編<br>当前位置:用户中心 > 保磁服务 > 星的保磁 > 可理程環題<br>「単軟位置:用户中心 > 保磁服务 > 星的保磁 > 可理程環題<br>「単軟位置:用户中心 > 保磁服务 > 星的保磁 > 可理程環題<br>「単軟石工<br>「単軟石工<br>「単軟石工<br>「単軟石工<br>「単本石工<br>「「一社会信用代码 914401130658458567<br>法人代表 王中兰<br>法人代表 王中兰<br>法人代表 王中兰<br>法人代表 王中兰<br>法人代表 王中兰<br>法人代表 王中兰<br>法人代表 正中兰<br>法人代表 正中兰<br>法人代表 正中兰<br>法人代表 正中兰<br>法人代表 正中兰<br>法人代表 正中兰<br>法人代表 正中兰                                                                                                    | C央政 企业(初内)英部:<br>企业(初内)英部:<br>近天代表详有功期1:<br>送人代表证件有效期1:<br>545 545 545 英国名称:<br>振興大使一社会信用代語: | 內资<br>1376339665<br>2014-11-16-<br>副试考财项目(<br>副试考财项目(<br>9144030027) | <ul> <li></li></ul>                                                                                                    | 進出   |
| 政<br>一<br>用<br>中<br>心<br>梁<br>温服务<br>一<br>二<br>一<br>一<br>二<br>一<br>一<br>二<br>一<br>一<br>二<br>一<br>一<br>二<br>一<br>一<br>二<br>一<br>一<br>二<br>一<br>一<br>二<br>一<br>一<br>二<br>一<br>一<br>二<br>一<br>一<br>二<br>一<br>一<br>二<br>一<br>一<br>一<br>一<br>一<br>一<br>一<br>一<br>一<br>一<br>一<br>一<br>一 | 存 采购电子 保 函服务系 鉄 V 1.0   金融服务中心                                                                                                    | ERX<br>企业(机构)展型:<br>经営期限:<br>送入代表详机等:<br>送入代表详有效期1:<br>送入代表证件有效期1:<br>545                    | 内资<br>1376339685<br>2014-11-16-<br>副试考财项目(<br>9144030027)            | <u><u><u></u><u></u><u></u><u></u><u></u><u></u><u></u><u></u><u></u><u></u><u></u><u></u><u></u><u></u><u></u><u></u><u></u><u></u></u></u> | 進出   |

## 4. 申请理赔

采购人线上发起理赔申请,采购人在左侧菜单【电子保函-履约保函-可理赔项目】下,可查看所有项目的保函,点击【申请理赔】按钮弹窗内提交索赔金额与原因。金融机构将立即收到采购人索赔的信息。

| *采购人开户行                                                                                                    | 请输入                                                                                                    | 采购人开户行                                                                                                    |                                                                                                    | *采购人开户账号                                                                                              | ; 请输入采购人开户账号                                                                                                    |
|----------------------------------------------------------------------------------------------------|----------------------------------------------------------------------------------------------------|----------------------------------------------------------------------------------------------------|----------------------------------------------------------------------------------------------------|----------------------------------------------------------------------------------------------------|----------------------------------------------------------------------------------------------------|
|                                                                                                    | 采购人升                                                                                                    | 于户行是必填项                                                                                                    | t                                                                                                    |                                                                                                    | 采购人开户账号是必填项                                                                                                    |
| *供应商名称                                                                                                    | 诸输入                                                                                                    | 供应商名称                                                                                                    |                                                                                                    | * 联系人                                                                                                 | ; 请输入联系人                                                                                                    |
|                                                                                                    | 供应商名                                                                                                    | 4称是必填项                                                                                                    |                                                                                                    |                                                                                                    | 联系人是必填项                                                                                                    |
| <u>索赔金额</u> (元)                                                                                                    | 请输入                                                                                                    | 素赔金额(元)                                                                                                    | )                                                                                                    | *联系方式                                                                                                 | : 请输入联系方式                                                                                                    |
|                                                                                                    | 索赔金额                                                                                                    | 便是必填项                                                                                                    |                                                                                                    | *1                                                                                                    | 联系方式是必填项                                                                                                    |
| * 索赔理由                                                                                                    | 请输入                                                                                                    | 家赔理由                                                                                                    |                                                                                                    |                                                                                                    | 双击编辑页脚                                                                                                    |
|                                                                                                    |                                                                                                    |                                                                                                    |                                                                                                    |                                                                                                    | 取消                                                                                                    |
|                                                                                                    | 政府采购                                                                                                    | 电子保函服务系                                                                                                    | 系统V1.0 金融服务中心                                                                                                    |                                                                                                    | RIVER IS                                                                                                    |
| 8 <b>2</b> 9889                                                                                                    | 政府采购                                                                                                    |                                                                                                    | 系统V1.0   金融服务中心<br>政策专区 帮助指表                                                                                                    |                                                                                                    | A RIVEP IE II                                                                                                    |
| <u>第五 9888</u> 5<br>日产中心                                                                                                    | 政府采购                                                                                                    | 电子保函服务系<br>(1105)<br>8 EC(128)<br>8<br>8<br>8<br>8<br>8<br>8<br>8<br>8<br>8<br>8<br>8<br>8<br>8<br>8<br>8<br>8<br>8<br>8                                                                                                    | 系统V1.0 二金融服务中心<br>成集专区 報助指向<br>品間条 > 層的作品 > 可理能项目                                                                                                    |                                                                                                    | A REVIEW? IS IS                                                                                                    |
| <ul> <li>▲五 保備服务</li> <li>● 用户中心</li> <li>● 保護服务</li> </ul>                                                                                                    | 政府采购<br>制度属<br>(1)<br>(1)                                                                                  | 电子保函服务系<br>(1993)<br>* 経信服务<br>R位置:用户中心 > 係(                                                                                                    | 系统V1.0 二金融服务中心<br>政策专区 帮助指南<br>品服务 > 服的保益 > 可理想项目                                                                                                    | 0                                                                                                    | A RANKEP IE II                                                                                                    |
| <u>首页 保険服券</u><br>用户中心<br>の保護服务<br>投行保護                                                                                                    | 政府采购<br>                                                                                                   | 电子保函服务系<br>程信服务<br>R位重:用户中心>Gi                                                                                                    |                                                                                                    | <b>()</b><br>2服中!                                                                                     | A RAYBER JE H                                                                                                    |
| <u>第五</u> 保護服务<br>用户中心<br>の 保護服务<br>投修保護<br>服的保護                                                                                                    | 政府采购                                                                                                    | 电子保函服务系<br>在1990年<br>8 在1996年<br>8 日中中心 > 保留                                                                                                    | 系统V1.0   金融服务中心<br>政策专区 帮助指索<br>品服务 > 履的保通 > 可理想项目<br>3<br>177                                                                                                    | j<br>建肥中!<br>BXG: genge<br>BXG: genge                                                                 | A RUMEP IE IS                                                                                                    |
|                                                                                                    | 政府采购<br>制改3<br>1<br>1<br>1<br>1<br>1<br>1<br>1<br>1<br>1<br>1<br>1<br>1<br>1<br>1<br>1<br>1<br>1<br>1<br>1 | 电子保函服务系<br>医信服务<br>R位重:用户中心>Gi                                                                                                    | 系统V1.0 二金融服务中心<br>政策专区 帮助报用<br>品服务 > 届的保ィ > 可理想项目<br>品服务 > 届的保ィ > 可理想项目<br>百<br>百<br>百<br>百<br>百<br>百<br>百<br>百<br>百<br>百<br>百<br>百<br>百<br>百<br>百<br>百<br>百<br>百<br>百                                                                                                    | ()<br>変勝中!<br>単約: (2時19年)<br>単名(単)                                                                    |                                                                                                    |
| <ol> <li>第三 (9) (10) (10) (10) (10) (10) (10) (10) (10</li></ol>                                                                                                    | 政府采购<br>                                                                                                   | 电子保函服务系<br>在位服务<br>R位重:用户中心>保i                                                                                                    | 系統V1.0         金融服务中心           政策专区 限助指表         限助指表           通告/>         同時指点           通告/>         同時指点                                                                                                    | <b>1</b><br>建胺中!<br>即心: 但时候<br>案者保藏                                                                   |                                                                                                    |
| <ul> <li>第三 保護服务</li> <li>用户中心</li> <li>(の) 保護服务</li> <li>(回) 保護服务</li> <li>(回) 保護服务</li> <li>(回) 保護服务</li> <li>(回) 保護服务</li> </ul>                                                                                                    | 政府采购<br>制改版<br>~<br>~<br>~                                                                                 | 电子保函服务系<br>(1) (2) (2) (2) (2) (2) (2) (2) (2) (2) (2                                                                                                    | 系统V1.0   金融服务中心<br>政策专区 帮助指向<br>品质为 > 履的保商 > 可理想项目<br>可<br>可<br>「<br>「「州市北康医疗器械有限公司<br>914401130058458567                                                                                                    | <b>()</b><br>聖殿中!<br>20. (初日日<br>全安(初)<br>全全(初)(内二)                                                   | <u>А RUNEP</u> II II<br>ЛД                                                                                                    |
| 第二日 (1993) 第二日 (1993) 第二日 (1 | 政府采购<br>************************************                                                               | <b>电子保 函服务系</b><br>(24年後年)<br>18位置:用户中心 > 任約<br>18位置:用户中心 > 任約<br>18位置:日戸中心 > 任約<br>18位置:日戸中心 > 任約<br>18位<br>18位<br>180<br>180<br>180<br>180<br>180<br>180<br>180<br>180 | 条统V1.0   金融服务中心<br>或集专区 修助推制<br>品服务 > 履的保诵 > 可理想项目           高服务 > 履的保诵 > 可理想项目           6           7           1110058458567           王中兰                                                                                                    | 建設中!!                                                                                                 | REVEEP 第28     IE 15     IE 15     I |
| <ol> <li>第三 (9) (1) (1) (1) (1) (1) (1) (1) (1) (1) (1</li></ol>                                                                                                    | 政府采购<br>                                                                                                   | <b>电子保函服务系</b><br>成品服务<br>構造工作中心>領<br>の<br>の<br>の<br>の<br>の<br>の<br>の<br>の<br>の<br>の<br>の<br>の<br>の                                                                                                    | 【銃V1.0   金融服务中心     成准专区 保助指表     成准专区 保助指表     和目の - 可理意項目     「「州市北康医疗器械有限公司     914401130058458567     王中三     342422198809184593                                                                                                    | ()<br>変統中!<br>またの: 世形作株<br>変化反応<br>定住反応<br>に<br>広人代表手作等:<br>法人代表正作有效部:<br>::                          | (人民的版作) 選出<br>内摂<br>13763396852<br>2014-11-16-2034-11-16                                                                                                    |
| <ul> <li>第三 保護服务</li> <li>用户中心</li> <li>保護服务</li> <li>投修保護</li> <li>取修保護</li> <li>可理能項目</li> <li>可理能項目</li> <li>(*) 融資服务</li> </ul>                                                                                                    | 政府采购<br>                                                                                                   | <b>电子保函服务系</b><br>を選手強急<br>成一社会派用バ码<br>法人代表<br>正日報知                                                                                                    | 氏統V1.0   金融服务中心     成策9区 保助指執     成策9区 保助指執     超为 > 履約保高 > 可律意项目     「「州市北康熙庁發暢有限公司     9144011306584586567     王中兰     342422198809184593     「广东省广州市最限区沙头北定延村高     「广东省广州市最限区沙头北定延村高     「广东省广州市最限区沙头北定延村高     」     「「「州市最限区沙头北定延村高     」     "     二     "     二     "     二     "     二     二 | 変統中!<br>またの: 電動作編<br>変化病の、素型:<br>企业(初内)素型:<br>近人代表手作明:<br>注入代表更作和放照1:<br>注意2966                       | (人民の時に) 第18 第18 18763396852 2014-11-16-2034-11-16                                                                                                    |
| 第2 保護服务 用户中心 (の)保護服务 股防保護 取防保護 (1)「開始 (1)「開始 (1)「開始 (1)「開始 (1)「開始 (1)「開始 (1)「開始 (1)「開始 (1)「開始 (1)「開始 (1)「開始 (1)「開始 (1)「開始 (1)「開始 (1)「開始 (1)「開始                                                                                                    | 政府采购<br>1 1 1 1 1 1 1 1 1 1 1 1 1 1 1 1 1 1 1                                                              | 电子保函服务系                                                                                                    | 条銃V1.0   金融服务中心           政策专区 原始推進           政策专区 原始推進           通販券 > 履約保通 > 可建築項目           2000           2000           2000           2000           2000           2000           2000           2000           2000           2000           2000           2000           2000           2000           2000           2000           2000           2000           2000           2000           2000           2000           2000           2000           2000           2000           2000           2000           2000           2000           2000           2000           2000           2000           2000           2000           2000           2000           2000           2000           2000           2000           2000           2000           2000           2000 </td <td><b>2<br/>2<br/>2<br/>2</b><br/>2<br/>2<br/>2<br/>2<br/>2<br/>2<br/>2<br/>2<br/>2<br/>2<br/>2<br/>2<br/>2<br/>2<br/>2</td> <td>REVIEE     道出</td>                                                                                                    | <b>2<br/>2<br/>2<br/>2</b><br>2<br>2<br>2<br>2<br>2<br>2<br>2<br>2<br>2<br>2<br>2<br>2<br>2<br>2<br>2 | REVIEE     道出                                                                                                    |
| 第二日 (1993) 第二日 (1993) 第二日 (1 | 政府采购<br>* 1 = 1<br>* 1 = 1<br>* 1 = 2                                                                      | <b>电子保 函服务</b>                                                                                                    | 条銃V1.0   金融服务中心<br>成準98 (原始推測<br>高振先 > 履的保領 > 可理源項目<br>高振先 > 履的保領 > 可理源項目<br>- 「州市北康医(7億純有限公司<br>914401130658458567<br>- 王中兰<br>342422198809184593<br>- 「市場「州市場風区沙头街運過村南<br>- [230001]SC[GK]20230321001                                                                                                    | ●<br>電路中!<br>電路中!<br>電磁感<br>全症(初時)素型:<br>松園園園<br>公童(初時)素型:<br>松園園園<br>法人代表正件有效器1:<br>注意2956<br>       | REVEEP     道正                                                                                                    |
| <ul> <li>         ・ 単点単先</li> <li>         ・ 用户中心         ・         ・         ・</li></ul>                                                                                                    |                                                                                                    | <b>电子保函服务</b>                                                                                                    | <ul> <li>              金融服务中心</li></ul>                                                                                                    | またで、<br>建築中!<br>またの、<br>建築の<br>建築の<br>建築の<br>建築の<br>建築の<br>建築の<br>建築の<br>建築の                          | <ul> <li>         ・ アンドロシン・         第137         第3763396652         2014-11-16-2034-11-16         第2014-11-16-2034-11-16         第2014-11-16-2034-11-16          第2014-11-16-2034-11-16         第2014-11-16-2034-11-16         第2014-11-16-2034-11-16         第2014-11-16-2034-11-16         第2014-11-16-2034-11-16         第2014-11-16-2034-11-16          第2014-11-16-2034-11-16         第2014-11-16-2034-11-16         第2014-11-16-2034-11-16         第2014-11-16-2034-11-16         第2014-11-16-2034-11-16         第2014-11-16-2034-16          第2014-16-16</li></ul>                                                                                                    |

Х

#### 5. 保函失效

采购人线上发起保函失效,采购人在左侧菜单【电子保函-履约保函-可理赔项目】下,可查看所有项目的保函,点击【保函失效】按钮弹窗内提交失效理由"项目履约完成"或"保函文本有误",确认提交后,该保函将会立即变为失效状态。

| 项目名称:   | 测试履约002   |      |
|---------|-----------|------|
| 标段名称:   | 测试履约002   |      |
| *供应商名称: | 请输入供应商名称  |      |
|         | 供应商名称是必填项 |      |
| *理由:    | 请选择理由     | ~    |
|         | 理由是必选项    |      |
|         |           | 取消确定 |

操作手册链接:https://gdgpo.czt.gd.gov.cn/zcdservice/zcd/guangdong/article/bzsc/165908 0398308904960

Х

## 广东政府采购电子履约保函服务操作手册(供应商版)

#### 前言

广东省政府采购金融服务中心是广东省政府采购智慧云平台(以下简称云平台)的子系统,电子履约保函为金融服务中心的业务之一,凡云平台的注册用户,都可以直接使用该账号登录;广东省政府采购电子履约保函业务覆盖供应商申请及接收保函等功能;本操作手册将详细说明供应商使用中涉及的主要功能。

#### 1. 开函前的准备工作

硬件要求:要求办公电脑操作系统为 Win7、Win8 或 Win10 操作系统; IE 浏览器版本为 IE10 及以上版本;推荐使用谷歌浏览器访问系统。

#### 2. 登录

途径一:系统首页登录

本系统首页主要呈现广东政府采购合同融资及电子保函业务相关操作流程及帮助中心 内容,供应商企业可点"我的账户"进入登录模块登录,如下图:

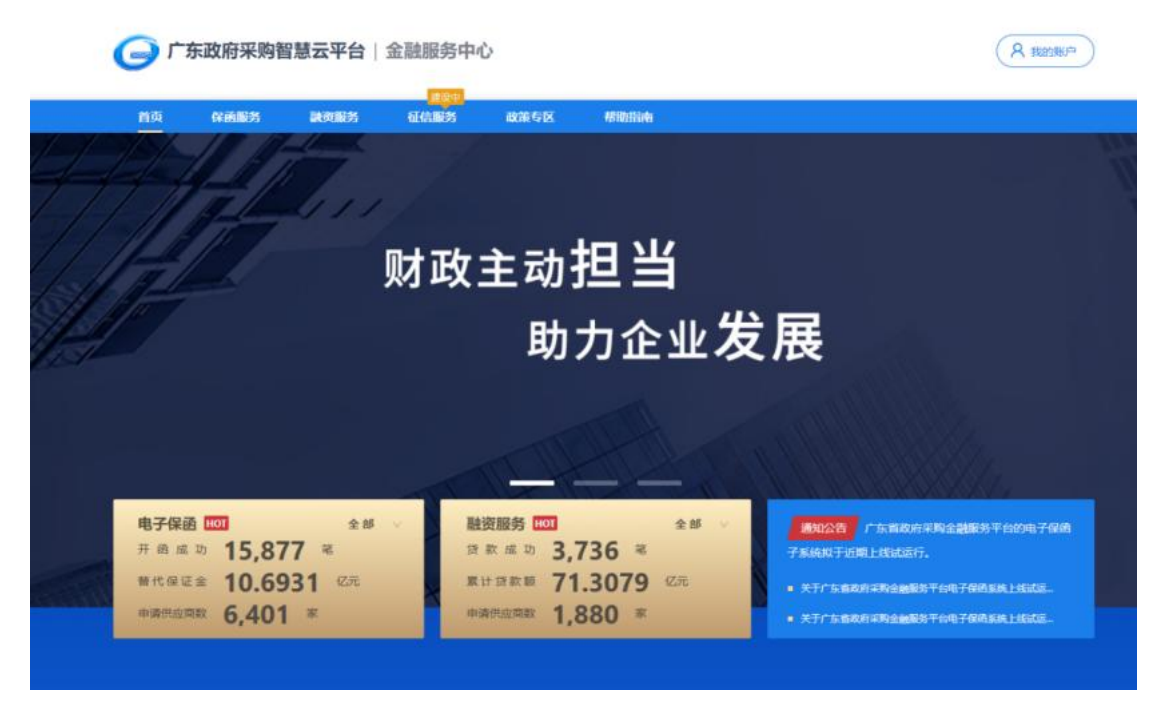

#### 在统一登录入口内输入账号密码等登录信息,如图:

# 广东政府采购智慧云平台

|       | 账号登录 短信登录         |  |
|-------|-------------------|--|
| 100 0 | () 请输入用户名         |  |
|       | () 请输入密码          |  |
|       | 请正确输入验证码          |  |
|       | 忘记账号密码 找回账号 忘记密码? |  |
|       | 2 R               |  |
|       |                   |  |

登录成功后,跳转至用户中心首页,如图:

|   | Martin M                                                                | 政主动担 <b>当</b><br>助力企业发                                                      | 展                                                                                                    |  |
|---|-------------------------------------------------------------------------|-----------------------------------------------------------------------------|----------------------------------------------------------------------------------------------------|--|
|   | 电子保通 100 全部 V<br>开 商 成 功 15,877 笔<br>替代保证金 10.6931 亿元<br>申消代应同数 6,401 案 | 融资服务 1001 全部 ×<br>京 京 成 功 3,736 年<br>累 计 3 款 節 71.3079 亿元<br>申请用応用数 1,880 案 | <ul> <li>第90公告 广东东政府采购金融服务平台的电子保闭<br/>子系统和子近期上线试运行。</li> <li>关于广东南政府采购金融服务平台电子保闭系统上线式正。</li> <li>关于广东南政府采购金融服务平台电子保闭系统上线式正。</li> </ul> |  |
| I | 业务数据<br>BUSINESS DATA<br>• 新和和                                          |                                                                             | <sup>金章 →</sup>                                                                                                    |  |

3. 供应商申请开函

#### 【查找可开函项目】

供应商登录成功后,在左侧菜单【电子保函-履约保函-可开函项目】下,在搜索框可输入项目关键词或项目编码来查找需要履约的项目,项目列表以包段(标段)为单位,应标项目为多包段(标段)的,选择项目申请开函时一定注意所选包段(标段)对应准确。确认选择后点击【申请开函】按钮,开始申请该标段履约保函,如图

|                      |   |                                                    | 0      |      | 2010/11/02/2 |            | A       |
|----------------------|---|----------------------------------------------------|--------|------|--------------|------------|---------|
| 只 我的资料<br>我的资料       |   | 1 选择中标项目                                           | 2)備以信息 | (3)1 | 前认机构         |            | (4)提交审批 |
| ④保函服务                | 0 | 按中标时间排序 =                                          |        | (请输入 | 项目名或标段名      | 或标段编号      | 重询      |
| 投标保商                 | v |                                                    | 项目概要   |      | 中标金额(元)      | 中标日期       | 操作      |
| 雕约保函                 | ^ |                                                    |        |      |              |            |         |
| 可开通项目                |   | 週知J 抗治病山見日 (Gaproject)                             |        |      |              |            |         |
| 申请进度<br>已开保函         |   | 标段名称 测试标段003<br>标段编号: test003<br>采购人名称 广东采购单位      |        |      | 34,534       | 2022-07-08 | 重新申请    |
| 🛞 融资服务               | ÷ | 测试数据001 (test001)                                  |        |      |              |            |         |
| <mark>至</mark> 中征政采贷 |   | 标段名称: 测试数据001<br>标段编号: test001<br>采购人名称: 广东采购单位052 | 10     |      | 222,222      | 2022-11-10 | 重新申请    |

## 【开函信息确认】

选好履约标段后,确认标段信息、企业信息及法人信息正确无误,点击"下一步"按钮; 如有错漏,点击"设置企业信息"按钮修改。

| 彩的深刻        | → 选择中标项目 —     | ④ 确认信息              |                   | (4) 提交                |
|-------------|----------------|---------------------|-------------------|-----------------------|
| KEAN 2551   |                |                     |                   |                       |
| PRESIDIAN   | 企业基本信息         |                     |                   | 医 總元                  |
| - 040420CP2 | 企业名称:          | 中控首車                | 企业 (机构) 类型:       | 个体工商户                 |
| 15CRITERING | <br>统一社会信用代码:  | 91350100MA3467PN58  | 经营期限:             | 2020-01-01~2099-12-31 |
| 履約民國        | 注意研究           | 15100               | 注入伊弗王和高           | 13020140201           |
| 可开函项目       | 2+1/00070+=77. | 400001100707040077  | 2+ 1 /1007/+10400 | 2020 01 01 2000 12 21 |
| 申请进度        | 法人们决定计专问。      | 450001190707040077  | 法人口法知道中有20043.    | 2020-01-01~2099-12-51 |
| 已开保函        | 注册地址:          | 北东市北京市东城区东华门街道福建首福州 | 市鼓楼区当日的若          |                       |
| EA (Search) | 项目信息           |                     |                   |                       |
| MULTINGS    | 项目编号:          | testpro007          | 项目名称:             | 测试项目007               |
| 书征取来贷       | 标段编号:          | testpro007          | 析段名称:             | 测试项目007               |
|             | 采购人名称          | 广东采购单位0520          | *采购人统一社会信用代码:     | 1478522366999         |
|             | * 采购人地址:       | 请输入采购人地址            |                   |                       |
|             | *联系人:          | 请输入联系人              | *手机号:             | 请输入联系人手机号             |
|             | * 中标日期:        | 2022-11-10          | * 采购合同:           | 已签订                   |
|             | *合同/中标金額(元):   | 22344               | * 副约保证金额 (元) :    | 请输入题约保证金额 (元)         |
|             | * 担保期限:        | □ 清輸入担保期限 ◎ 个月      | *项目品目:            |                       |
|             | * 合同期限:        | · 清杭入合同期限           |                   |                       |
|             | 补充信息           |                     |                   |                       |
|             | * 经办人姓名:       | 请输入经办人姓名            | *经办人身份证号:         | 请输入经办人身份证号            |
|             | *经办人手机号:       | 価値入侵の人手机号           | *是否需要结历母亲:        | 清洗报                   |

## 【选择保函产品】

勾选意向担保机构的履约保函产品,点击"下一步"按钮继续;如需了解该产品更多介绍,

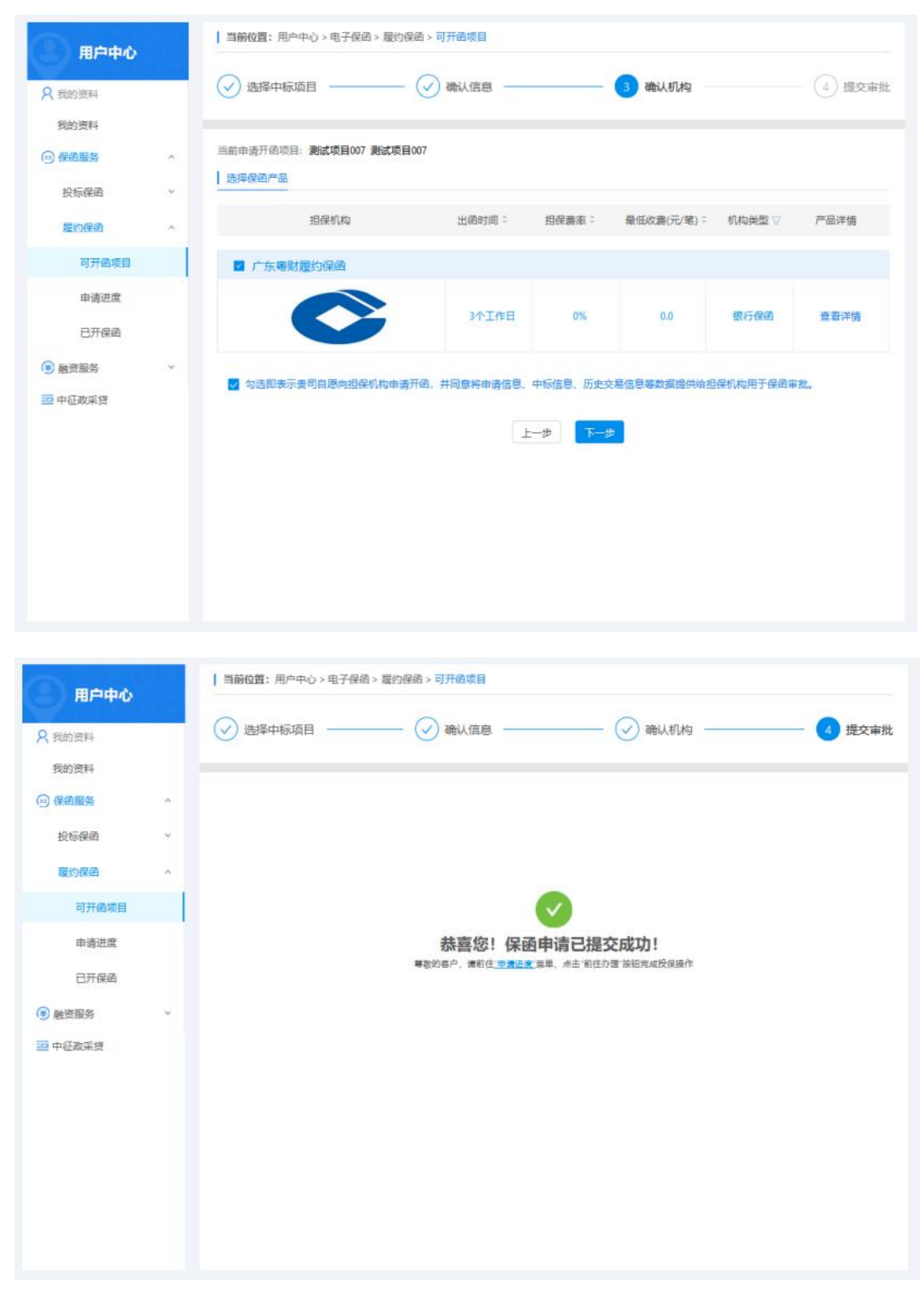

可点链接"查看详情",浏览该产品详细内容(见7.浏览保函产品)。

#### 4. 查看申请进度

供应商提交申请后,在左侧菜单【电子保函-履约保函-申请进度】下,可查看所有已提 交的开函申请进度。

|       | 按提交申请时间:                                 | 「清晴」         |           | 或标段编号        | 查询                   |
|-------|------------------------------------------|--------------|-----------|--------------|----------------------|
| 我的资料  |                                          |              |           |              |                      |
| 我的资料  | 申请概要                                     | 履约保证金额 (元)   | 保護金額 (元)  | 订单状态         | 操作                   |
| 保函服务  | ~<br>测试广东招标项目(Gdproject)                 |              | 申请iD: 440 | 000202303101 | 858211736            |
| 投标保函  | 标段名称:测试标段003                             | 50,000.00    | 0.00      | 审核拒绝         | 查看详情                 |
| 履约保函  | 标段编号: test003     保固产品: 广东粤采履约保函         |              |           |              | 重新申请                 |
| 可开函项目 | 金融机构:广东建设银行<br>申请时间: 2023-03-10 18:58:21 |              |           |              |                      |
| 申请进度  |                                          |              |           |              |                      |
| 已开保函  | 測试数据001 (test001)                        |              | 申请ID: 440 | 000202303101 | 937281749            |
| 融资服务  | 。 标段名称: 测试数据001<br>标取编号: test001         | 3,333,333.00 | 0.00      | 审核拒绝         | <b>重</b> 着详情<br>甲新由講 |
| 中征政采贷 | 保固产品:广东粤采履约保固<br>金融机构:广东建设银行             |              |           |              | C. C. LINNA          |
|       | 申请时间: 2023-03-10 19:37:28                |              |           |              |                      |
|       | 测试粤财履约项目(testLy001)                      |              | 申请iD:440  | 000202303271 | 623271808            |
|       | 标段名称: 潮试考财置约项目                           | 100,000.00   | 0.00      | 待审核          | 臺看详情                 |
|       | 保護产品:广东專財屋约保商                            |              |           |              | 里新申请                 |
|       | 金融机构:广东建设银行                              |              |           |              |                      |
|       | 申请时间: 2023-03-27 16:23:27                |              |           |              |                      |
|       | 測试项目002 (test002)                        |              | 申请ID: 440 | 000202303281 | 752531377            |
|       | 标段名称:测试项目002                             | 10,000.00    | 0.00      | 待审核          | 查看详情                 |
|       | 标段编号: test002                            |              |           |              | THE REAL PROPERTY.   |

线下足额支付担保服务费后,担保机构审批通过将签发保函,可在左侧菜单【电子保函-履约保函-已开保函】下查看已出的保函。

由于企业审核未达担保机构要求而审批拒绝的,可选择其他担保机构重新发起开函申请。

## 5. 查看已开保函

开函申请显示"出函成功"的所有履约项目保函,均在左侧菜单【电子保函-履约保函-已 开保函】下列表展示,可根据标段及项目名称检索,或通过列表右上侧项目名称关键字、项 目编号查询项目及其保函。电子保函原件可下载或在线浏览。

| 我的资料          |   | 已出版                                       |                                           | 理唱                 |           |          |             |               |
|---------------|---|-------------------------------------------|-------------------------------------------|--------------------|-----------|----------|-------------|---------------|
| 我的资料          |   | 檢生效时間<br>:                                | 按截止时间:                                    |                    | (词输)      | 、项目名或标识者 | 国际段编号       |               |
| 全國服务          | ~ |                                           | 申请概要                                      |                    | 履约保证金额(元) | 保费金额 (元) | 订单状态        | 操作            |
| 投标保商          |   |                                           |                                           |                    |           |          |             |               |
| 是约律师          |   | 测试粤财项目03                                  | 17 (csycxm0317)                           |                    |           | 申请iD:440 | 00020230321 | 60225181      |
| 可开函项目<br>申请进度 |   | 标段名称: 更<br>标取编号: cs<br>保固产品: 广<br>余畦和和: 广 | 试卷射项目0317<br>ycxm0317<br>东考财履约保函<br>在建设现行 | 保持产品:政府平均投标组<br>保持 | 8,520.00  | 34.08    | 已出函         | (主要详知<br>(申请迎 |
| 已开保通          |   | 保密生效日期: 20                                | 23-03-21 16:25:14                         |                    |           |          |             |               |
| 動资服务<br>中征政采贷 | ÷ | 侯岳截止日期: 20                                | 24-03-21 16:25:25                         |                    |           |          |             |               |

保函截止日期到期后,若需要续保延期的,可点击申请延期按钮,重新购买保函

## 5.1. 查看理赔

采购人线上发起理赔申请后,供应商在左侧菜单【电子保函-履约保函-已开保函-理赔】 下,可查看所有理赔进度。

|               |   |                                       |                                      | 700.000          |              |           |              |              |
|---------------|---|---------------------------------------|--------------------------------------|------------------|--------------|-----------|--------------|--------------|
| Q 我的资料        |   | Busi                                  |                                      | 建增               |              |           |              |              |
| 我的资料          |   | 按生效时间 =                               | 按截止时间:                               |                  | (请输)         | 项目名或标段者   | 5或标段编号       | 重词           |
| 9 保國服务        |   |                                       | 申请概要                                 |                  | 履约保证金额 (元)   | 保護金額(元)   | 订单状态         | 操作           |
| 投标保函          | ~ |                                       |                                      |                  |              |           |              |              |
|               |   | 测试粤财项目0317                            | 7 (csycxm0317)                       |                  |              | 申请:D: 440 | 000202303211 | 6022518105   |
| 麗约保闺          | ^ |                                       |                                      |                  |              |           |              |              |
| 可开始项目         |   | 标股名称: 規设                              | 【粤财项目0317                            |                  | 8,520.00     | 34.08     | 已理赔          | 重看详情         |
| -171 stars.ca |   | 《···································· | a<br>·<br>a<br>就<br>昭<br>约<br>保<br>承 |                  |              |           |              |              |
| 申请进度          |   | 金融机构:广东                               | (年)のMassiana<br>(建设银行                |                  |              |           |              |              |
|               | 1 | 保函生效日期: 202                           | 3-03-21 16:25:14                     |                  |              |           |              |              |
| 已升保晒          |   | 保函截止日期: 2024                          | 4-03-21 16:25:25                     |                  |              |           |              |              |
| 融资服务          | ¥ | 申请理赔时间: 202:                          | 3-03-24 00:00:00                     |                  |              |           |              |              |
| 中征政采贷         |   | 测试广东粤财0321                            | 10003 ([230001]SC                    | [GK]20230321003) |              | 申请iD: 440 | 000202303231 | 4423612230   |
|               |   | 标价名称: 潮油                              | いたた 部長 10003                         |                  | 343,433,00   | 0.00      | 已理赔          | 古五洋信         |
|               |   | 标段编号: [230                            | 001]SC[GK]20230321003                | 3                | 3-13,433.000 | 0.00      | DEN          | (10.00 / 10) |
|               |   | 保函产品:广东                               | 專財履约保函                               |                  |              |           |              |              |
|               |   | 金融机构:广东                               | 建设银行                                 |                  |              |           |              |              |
|               |   | 保商生效日期: 2023                          | 3-03-23 00:00:00                     |                  |              |           |              |              |
|               |   | 保函截止日期: 202:                          | 3-06-23 00:00:00                     |                  |              |           |              |              |
|               |   | 申请理赔时间: 202:                          | 3-03-24 00:00:00                     |                  |              |           |              |              |
|               |   | 测试广东粤财0321                            | 1001 ([230001]SC[0                   | GKJ202303210002) |              | 申请iD: 440 | 000202303231 | 4321616397   |
|               |   | 标段名称: 测试                              | 广东粤财0321001                          |                  | 34,534,545.0 | 92,092.12 | 理赔待核         | 查看详情         |
|               |   | 标段编号: [230                            | 001]SC[GK]2023032100                 | 02               | 0            |           |              |              |
|               |   | 保函产品:广东                               | 專財履约保絕                               |                  |              |           |              |              |
|               |   | 金融机构:广东                               | 建设银行                                 |                  |              |           |              |              |
|               |   | 保密生效日期: 202                           | 3-03-27 00:00:00                     |                  |              |           |              |              |
|               |   | 保密截止日期: 2023                          | 3-07-27 00:00:00                     |                  |              |           |              |              |

6. 检索保函产品

系统首页,电子保函页面下,可按保函类型和担保机构类型检索保函产品。

| · · · · · · · · · · · · · · · · · · · | <b>武測试</b>      |                         |           |
|---------------------------------------|-----------------|-------------------------|-----------|
|                                       |                 |                         |           |
| 同机构: 银行保留 商业保留 担任                     | 呆保密 保险保密        |                         |           |
|                                       |                 |                         |           |
| 5条件:                                  |                 |                         |           |
|                                       |                 |                         |           |
| INTIN - ISCHERDOLBE -                 |                 |                         |           |
|                                       |                 | ▲ 山風建设銀行                | 15-17     |
| Burneline Insurance Croup His Vances  | 中国人寿            | China Construction Bank | 担保        |
|                                       | CHINA LIFE      |                         |           |
| 的时间:即同时生效)                            | 出 邑 时 问:1       | 出 回 时 问:3               | 出 回 时 问:1 |
| 低 保 费: 400元/笔                         | 最低保费: 500元/笔    | 最低保護:无                  | 屋低保震:无    |
| 高担保额: 800000元/笔                       | 最高担保额: 10000元/笔 | 最高担保額:无                 | 星高担保護:元   |
| 氏担保额:无                                | 量低担保额: 5000元/笔  | 量低担保额:无                 | 量低担保额:无   |
| 宣誓详情                                  | 宣告详情            | 宣石洋情                    | 宣若详慎      |
|                                       |                 |                         |           |
| $\bigcirc$                            |                 |                         |           |
| 214 MIL 112 17                        |                 |                         |           |
|                                       |                 |                         |           |
| 语时间:1个工作日                             |                 |                         |           |
| 低 俣 费: 无                              |                 |                         |           |
| 岛担保额:无                                |                 |                         |           |
| 馬担保 龥: 无                              |                 |                         |           |
|                                       |                 |                         |           |

## 7. 浏览保函产品

保函产品列表项下点击"查看详情",可打开保函产品详情页,浏览担保机构及其产品介绍。

|       | <b>阳光保</b><br>Surshire Insura                  | 阳光财产(<br><b>险财险</b>                                   | 呆险股份有限公司                                       |                                                                                                    |                                                                                         |
|-------|------------------------------------------------|-------------------------------------------------------|------------------------------------------------|----------------------------------------------------------------------------------------------------|-----------------------------------------------------------------------------------------|
| 阳光财产《 | 保险股份有限公司                                       | 没标履约保证保险B款(2021版)                                     | 条款                                             |                                                                                                    |                                                                                         |
|       |                                                |                                                       |                                                | /                                                                                                    |                                                                                         |
|       |                                                |                                                       | 阳光                                             | (呆)                                                                                                    | <b>佥财险</b>                                                                              |
|       |                                                |                                                       |                                                |                                                                                                    |                                                                                         |
|       |                                                |                                                       | Sunshine Ins                                   | urance                                                                                                    | Group P&c Insurance                                                                     |
|       |                                                |                                                       | Sunshine Ins                                   | urance                                                                                                    | Group P&c Insurance                                                                     |
|       |                                                |                                                       | Sunshine Ins                                   | urance                                                                                                    | Group P&c Insurance                                                                     |
| 产品概要  |                                                |                                                       | Sunshine Ins                                   | urance                                                                                                    | Group P&c Insurance                                                                     |
| 产品概要  | 侯函产品名称:                                        | <u> 旧光財产保险股份有限公司投</u> 物<br>款                          | Sunshine Ins<br>磁约保证保能8款 (2021版) 条             | urance (<br>促然类型:<br>-                                                                                                    | Group P&c Insurance<br>දුසිළුළ                                                          |
| 产品概要  | · 使用产品名称:                                      | 阳光财产保险股份有限公司投标<br>款                                   | Sunshine Ins<br>                               | urance(<br>促感类型:<br>追促机构类型:                                                                                                    | Group P&c Insurance<br>投标课题<br>担保课题                                                     |
| 产品概要  | 保商产品名称:<br>送用项目:<br>卷年均保载:                     | 阳光财产保险股份有限公司股标<br>款<br>货物.工程、服务<br>去                  | Sunshine Ins<br>。<br>電約保证保險8款 (2021版) 条        | <b>(46</b> 美型:<br>(46美型:<br>                                                                                                    | Group P&c Insurance<br>設研課題<br>担保課題<br>400元                                             |
| 产品概要  | 候的产品名称;<br>适用项目;<br>最低担保额;<br>                 | 阻光財产保险股份有限公司股份<br>款<br>货物.工程、服务<br>无<br>即时卡贷          | Sunshine Ins<br>。<br>還約保证保险8款(2021版)条          | (保護共型:<br>一般語(中型):<br>一般語(中型):<br>一般語(中型):<br>一般語(中型):<br>一般語(中型):<br>一般語(中國):                                                                      | Group P&c Insurance<br>投标模範<br>担保保範<br>400元<br>800000元<br>190天、短期开始要求: 自动免费延期:由最长不能讨け年  |
| 产品概要  | 保函产品名称:<br>适用项目:<br>最低担保额:<br>出岛时间:<br>促费计算方式: | 阻光财产保险股份有限公司投标<br>款<br>货物、工程、服务<br>无<br>即时生效<br>保密,赛率 | Sunshine Ins<br>電空展证保险8款 (2021版) 条             | (保護美型:<br>・<br>健健(和約美型:<br>・<br>最低保護:<br>・<br>健康)<br>健健(親に<br>・<br>)<br>自保期限:<br>・<br>-<br>-<br>-<br>-<br>-<br>-<br>-<br>-<br>-<br>-<br>-<br>-<br>- | Group P&c Insurance<br>設际保急<br>担保保急<br>400 元<br>800000 元<br>180天、証明开标要求:自动免费証则,但最长不超过1年 |
| 产品概要  | 保助产品名称:<br>送用项目:<br>最低担保额:<br>出函时词:<br>保護计算方式: | 旧光財产保险股份有限公司股份<br>款<br>货物、工程、服务<br>元<br>即野生致<br>保厳"義率 | Sunshine Ins<br><sup>國</sup> 的保证保給8款 (2021版) 条 | (昭務先型:<br>田保机构実型:<br>最低保護:<br>最高田保護:<br>田保期限:                                                                                                    | Group P&c Insurance<br>投标保函<br>组保保函<br>400元<br>800000元<br>180天, 延期开标要求: 自动免费延期,但最长不超过1年 |

操作手册链接: https://gdgpo.czt.gd.gov.cn/zcdservice/zcd/guangdong/article/bzsc/165900 7716838084608

# 广东省政府采购合同融资服务供应商操作手册

摘要:主要功能为供应商凭中标项目或成交公告提交融资意向,查看融资申请进度等功能

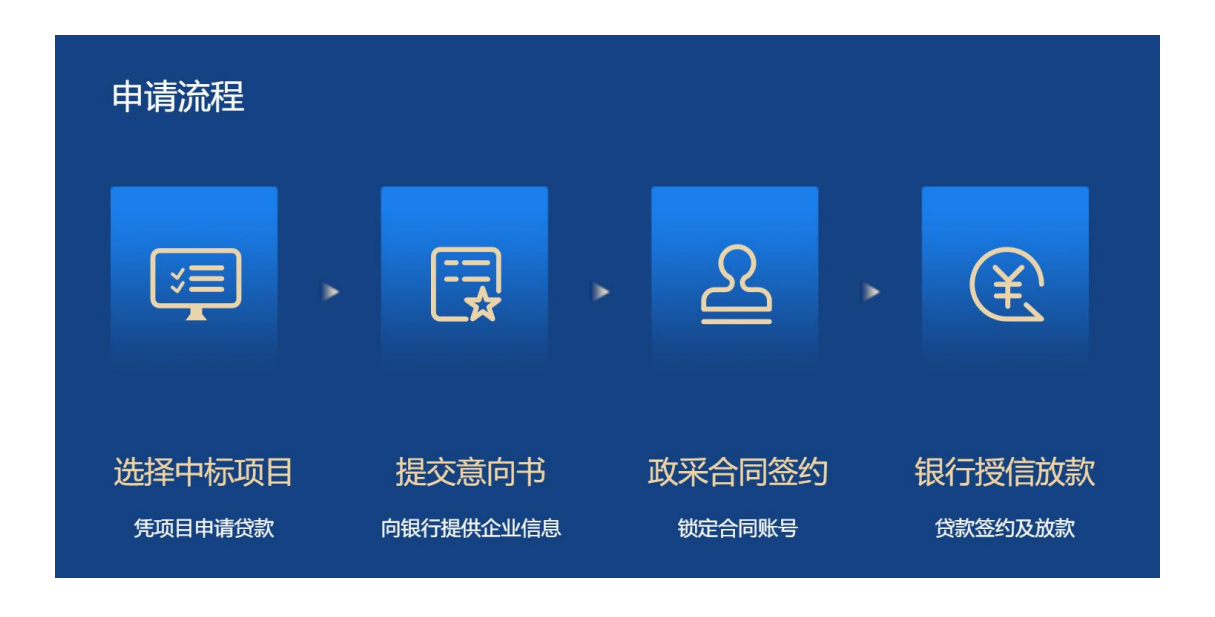

前言

广东省政府采购 金融服务中心是广东省政府采购智慧云平台的子系统,凡广东省政府 采购智慧云平台的注册用户,在广东省政府采购 金融服务中心可以直接使用企业账号登录; 广东省政府采购 金融服务中心主要功能为供应商凭中标项目或成交合提交融资意向,查看 融资申请进度等功能,本操作手册将详细说明这些功能。

## 1、首页

平台首页主要呈现广东省政府采购合同融资相关政策法规、贷款规模动态、贷款资讯, 及供应商帮助内容,供应商企业可由登录模块登录,如下图:

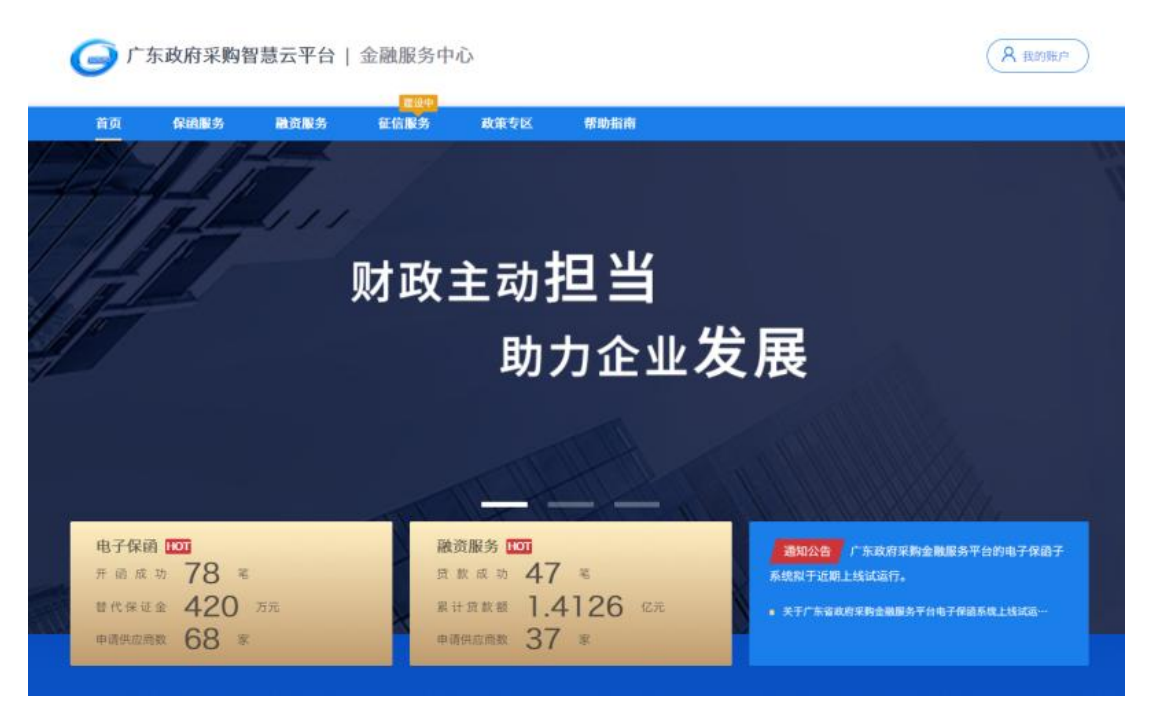

## 2、登录及企业资料确认

2.1 账号登录

广东省政府采购智慧云平台的注册用户可凭用户账号登录,如下图:

|       | 账号登录        | 短信登录  |
|-------|-------------|-------|
| 100 0 | (重) 请输入用户名  |       |
| 6     | () 清输入密码    |       |
|       | ③ 请正确输入验证码  | PEBA  |
|       | 忘记账号密码 请看这里 | 忘记密码? |

## 2.2 企业资料确认

供应商企业首次登录成功后须确认并补全企业资料:

| and the second second                                                      |                                                                                             |                                  |                      |                                              |                                      |                                      |             |
|----------------------------------------------------------------------------|---------------------------------------------------------------------------------------------|----------------------------------|----------------------|----------------------------------------------|--------------------------------------|--------------------------------------|-------------|
| (我的资料<br>我的资料<br>(学研解表 ) *                                                 | 博思数采科技<br>博思数采科技 雷<br>回已申请项目 11                                                             | 技_測试123<br>试12312345<br>#1 回已贷款项 | 12345<br>• • • • • • | 近2年:<br>政府成功                                 | ≆购供应量<br>合作的年限                       | 20000000 π<br>3 ≋                    | <b>② 臣权</b> |
| ) 融资服务 ~                                                                   | 企业基本信息                                                                                      |                                  |                      |                                              |                                      |                                      |             |
|                                                                            | 企业名称                                                                                        | 博思数采科技_测证                        | (12312345            | 企业 (40                                       | 构)类型                                 | 盈利法人                                 |             |
|                                                                            | 统一社会信用代码:                                                                                   | 534634635753                     | 157766               |                                              | 经资期限:                                | 2020-10-27-2099-12-31                |             |
|                                                                            | 法人代表:                                                                                       | 测试1                              |                      | 法人代                                          | 表手机号:                                | 13667567867                          |             |
|                                                                            | 法人代表证件号码:                                                                                   | 110101196603                     | 074776               | 法人代表证                                        | 件有效期:                                | 2020-10-31-2099-12-31                |             |
|                                                                            | 注册地址:                                                                                       | 北京市市辖区西城                         | 区月坛南街月新大厦1           | 000120                                       |                                      |                                      |             |
|                                                                            | 企业其他信息                                                                                      |                                  |                      |                                              |                                      |                                      | 12 修改       |
|                                                                            | 政采成功合作年限:                                                                                   | 3 年                              |                      | 近两年政                                         | 采供应题:                                | 20000000 元                           |             |
|                                                                            | 企业注册资金;                                                                                     | 1000000 7:                       |                      | ÷                                            | 年萤业额:                                | 66666666 =                           |             |
| 点击"修改"按钮                                                                   | 企业注册资金;<br>:                                                                                | 1000000 元                        |                      | £                                            | 华蓥业额:                                | 66666666 <del>m</del>                |             |
| 点击"修改"按钮<br><u>企业其他信息</u><br>政采成功合作年展:                                     | ф±яняа:<br>:<br>З                                                                           | 1000000 #                        | ф 10                 | 上<br>两年政杲供应题:                                | ±≌±ø:<br>2000                        | 6668666 #<br>0000                    | đ           |
| 点击"修改"按钮<br><u>企业其他信息</u><br>政采成功合作年限:<br>企业注册资金:                          | 企业注册等金:<br>:<br>3<br>1000000                                                                | 1000000 #.                       | 年 約<br>元             | 上<br>两年政杲供应職:<br>上年营业職:                      | <sup>化設业数:</sup><br>2000<br>66666    | 6668666 <del>π</del><br>0000<br>6666 | j           |
| 点击"修改"按钮<br><u>全业其修结息</u><br>政采成功合作年限:<br>企业注册资金:<br>上年政采合同额:              | 企业注册帮金:<br>3<br>1000000<br>700000                                                           | 1000000 #.                       | 年 近<br>元<br>元 上年政采合  | 上<br>两年政采供应端:<br>上年营业顿:<br>问题占总营业额:          | *安止新:<br>2000<br>6666<br>1 05        | 6666666 <del>π</del><br>0000<br>6666 | 5           |
| 点击"修改"按钮<br><u>全业其他结果</u><br>或采成功合作年限:<br>企业注册资金:<br>上年改采合同额:<br>主要供应品目品类: | <ul> <li>企业注册符金:</li> <li>3</li> <li>1000000</li> <li>700000</li> <li>磺选得主要供应品自品</li> </ul> | 1000000 元                        | 年 近<br>元<br>元 上年政采合  | 上<br>两年政采供应辅:<br>上年营业顿:<br>问题占总营业顿:<br>经济性质: | #臺业都:<br>2000<br>66666<br>105<br>集体全 | 66666666 元<br>0000<br>66666          | 5<br>5<br>7 |

修改补全企业资料后,需要用户点击"保存"按钮,资料保存成功,即可以开始使用本系统所有功能。

3、可融资项目及融资意向

#### 3.1 查看可融资项目

如果企业有中标项目或成交合同,在"可融资项目"菜单中可见所有项目和合同的列表, 如下图:

| 首页 {      | 彩銅服务 | 融资服务 | 征信服务                       | 政策专区                    | 帮助指南 |        |          |      |
|-----------|------|------|----------------------------|-------------------------|------|--------|----------|------|
| 用户中       | ۵.   | 当前位置 | : 我的项目/合同 >                | 可融資項目/合同                |      |        |          |      |
|           |      | 请输入项 | 目关键学                       |                         |      | 搜索     |          |      |
| 我的资料      |      |      |                            |                         |      |        |          |      |
| 我的资料      |      | 項目   |                            |                         |      |        |          |      |
| 保頂服务      | ×    | 云浮校  | 区测试项目                      |                         |      |        |          | 日日融资 |
| 融资服务      | ^    |      | 项目编号: KO                   | 3132421-TEST            |      | 已支付金順: | 0 元      | _    |
| 采购合同资     | ^    | 中标中标 | (成交) 金額: 65<br>(成交) 日期: 20 | 52453643 元<br>)21-01-21 |      | 采购人:   | 潮试采购主管单位 | 申请贷款 |
| 可融资可      | 目/合同 |      |                            |                         |      |        |          |      |
| 申请进度      |      |      |                            |                         |      |        |          |      |
| 1015-0030 |      |      |                            |                         |      |        |          |      |

在列表页选择需要融资的项目或合同,点击"申请贷款"按钮开始发起融资申请,跳转到 填写融资意向书页面。

如果可融资项目较多,可通过输入关键字搜索相关中标项目或成交合同。

## 3.2、填写信用融资意向书

为确保您的企业和个人信息在融资过程中被合法使用,需要您在平台补充一些必要信息 并授权这些信息用于融资中必要的风险评估、征信查询等环节。补全信息后,点击保存信息, 如下图:

| 1100 <b>(RIAN</b> ) | 95 | 融资服务    | 征信服务      | 政策专区                | 帮助指南       |           |           |                       |             |
|---------------------|----|---------|-----------|---------------------|------------|-----------|-----------|-----------------------|-------------|
| 田白山心                |    | 当前位置:   | 我的项目/合同 > | 提交意向书。              |            |           |           |                       |             |
| 107-17-04           |    |         |           |                     | 政府采购1      | 合同融资意     | 貢向书       |                       |             |
| 我的资料                |    | 🛃 本公(   | 日白思达拜政府采  | 购合同融资方式申请           | 云浮校区测试项目4  | 【目的武歌、并同  | ■将以下信息用于1 | 很行征信及贷款审核。            |             |
| <b>)</b> #8885      | ~  | 企业基本位   | 18.       |                     |            |           |           |                       |             |
| 9 融资服务              | ^  |         | 企业名称:     | 博思数采料技              |            |           | 8一社会信用代码: | 534634635753457734    |             |
| 采购合同贷               | ~  |         | 经营期限:     | 2020-10-27-2099     | 9-12-31    |           | 对公客户类型:   | 无                     |             |
| 可融资项目/合作            | য  | 政       | 采成功合作年限:  | 3 年                 |            | â         | 6两年政采合同额: | 20000000 元            |             |
| 申请进度                |    |         | 上年营业额:    | $66666666 \pi$      |            |           | 上年政采合同额:  | 700000 元              |             |
| 常职查询                |    | 上年政采合   | 司統占总營业額:  | 1.05 %              |            |           |           |                       |             |
|                     |    |         | 注册地址:     | 北京市市辖区西城区           | 《月坛南街月新大厦》 | 000120    |           |                       |             |
| 19年26年1月年20日        |    | 企业主 (3  | 《标控制人》 信息 | (必要作为其阿供款人)         |            |           |           |                       | 國際          |
|                     |    |         | 姓名:       | 测试账户                |            |           | 学历:       | 大学毕业                  |             |
|                     |    |         | (約)第四:    | 中国                  |            |           | 身份证件类型:   | 居民身份证                 |             |
|                     |    |         | 证件号码:     | 4128271992102       | 26011      |           | 证件有效期:    | 2020-09-08~2022-01-15 |             |
|                     |    |         | 手机号码:     | 18612611504         |            |           |           |                       |             |
|                     |    | ▲ 金业贷款和 | R040      |                     |            |           |           |                       | <b>E</b> 18 |
|                     |    |         | 期望贷款金额:   | 653533 <del>π</del> |            |           |           |                       |             |
|                     |    | 可接      | 受利事(年化):  | 5%                  |            |           | 照计用款周期:   | 12个月                  |             |
|                     |    |         | 贷款资金用途:   | 测试资金                |            |           |           |                       |             |
|                     |    | 请选择拟办理  | E贷款机构所在地  |                     |            |           |           |                       |             |
|                     |    | 17.75 W |           | 广州市                 |            | 越秀区       |           | 北京街道                  |             |
|                     |    |         |           |                     | 当前申请贷款     | [目: 云浮校区测 | 试项目       |                       |             |

如有错误可点击修改按钮,返回修改资料;确认填写信息完整无误后点击"下一步",选择意向银行:

| 首页                   | 保通服务       | 融资服务   | 征信服务                                             | 政策专区      | 帮助指南      |                              |                                                  |        |
|----------------------|------------|--------|--------------------------------------------------|-----------|-----------|------------------------------|--------------------------------------------------|--------|
| 用户                   | 中心         | 当前位置   | : 我的项目/合同 > /                                    | 品列表       |           |                              |                                                  |        |
|                      | 10.4.9909  | *云浮校区3 | <b>试项目"</b> 可向以下金》                               | 腺机构申请贷款   |           |                              |                                                  |        |
| 我的资料                 |            |        | 发行方                                              | 売り        | U~B       | Ĩ                            | "品概况                                             | 申请操作   |
| )保護服务<br>)股資服务       | ~          | C      | <b>口国建设银行</b><br>tine Construction Bark<br>"私省分析 | 网络供应链 "ei | 处通"→产品详情  | 贷款金額<br>贷款期限<br>贷款利率<br>还款方式 | 上限3000万<br>量长一年<br>年化4.0-5.0%<br>按季付息            | 提交贷款意向 |
| * 約百回」<br>可融资<br>申请过 | 四 个 1项目/合同 | e sa   | 信银行<br>NA CITHE BANK<br>日前月日<br>日前月日<br>日前日日     | 中信银行 政府系  | R购资—>产品详情 | 贷款金額<br>贷款期端<br>贷款利率<br>还款方式 | 上限1000万<br>单笔期限一年<br>年化4.35-4.5675%<br>按季村息/到期还本 | 提交贷款意向 |

点击融资意向书提交完毕后,提示提交成功。

## 4、查看申请审批进度

提交融资意向后,银行对申请的审批进度会在"融资服务-申请进度"中显示,如有审批 进度更新,会在相关节点有消息提示,可按消息提示的内容进行相关操作:

| 首页<br> | 保菌服务      | 融资服务         | 征信服务              | <b>R</b> #1 | 包 相         | 助指南       |                   |      |                       |              |
|--------|-----------|--------------|-------------------|-------------|-------------|-----------|-------------------|------|-----------------------|--------------|
| 用户     | <b>中心</b> | 当前位置:        | 用户中心 > 融资         | 服务 > 采购     | 合同贷 > 申请进   | Ę         |                   |      |                       |              |
| 我的查到   |           | 语输入规         | 收项目关键字            |             |             |           | 搜索                |      |                       |              |
| 我的资料   |           | 云浮校区<br>项目/合 | 勝試項目<br>同编号: KG13 | 32421-TE    | ST          |           |                   |      |                       | (            |
| 保護服务   | *         |              |                   | 1100 442    | 02102211117 | 1513531 @ | 空日間: 2021-0       | 2.21 |                       |              |
| )融资服务  | ~         |              |                   |             | 0           |           |                   |      |                       |              |
| 采购合同贷  | ^         | <b>8</b>     | 化牵导银 行            | 待审批         |             |           |                   | 会同教室 |                       |              |
| 可贈資    | 项目/合简     |              |                   |             |             |           |                   |      |                       |              |
| 申请进    | 度         |              | E                 | 申贷ID: 442   | 02102211117 | 1618373 申 | <b>贞日期:2021-0</b> | 2-21 |                       |              |
|        | 1         | 88 43        | <b>化赤字银</b> 行     | -1410745    | ( martine ) | (man)     | (mourow))         | ANAR | ( an or in the later) | ( as stores) |

当申请被银行拒绝或其他原因终止时,企业可以重新发起申请。

## 5、查看贷款还款进度

企业与银行签订贷款合同后,可在"融资服务-贷后查询"中查看该笔贷款的还款执行进度:

| 首页                                                                                                    | 保護服务      | 融资服务                 | 征信服务                       | 政策专区               | 帮助指南               |                     |         |                    |           |
|----------------------------------------------------------------------------------------------------|-----------|----------------------|----------------------------|--------------------|--------------------|---------------------|---------|--------------------|-----------|
| 用                                                                                                    | 户中心       | 当前位置: 月              | 目戸中心 > 融资服务                | > 采购合同贷 > 使感觉      | 16W                |                     |         |                    |           |
|                                                                                                    |           | 被签约日期 ‡              |                            |                    |                    | 请输入中                | 请编号/项目名 | 称.                 | 查询        |
| 我的资料   我的资料   我们   我们   我们   我们   我们   我们   我们   我 | ¥         | 全部                   | 签约成                        | 功还款支               | 付打                 | 送款结清                |         |                    |           |
| ) <del>2</del> 01004                                                                                                    | s 0       | 中华人民共同               | 和關云南出入境边这日                 | 是选中状态变蓝色边距。        | 这是一条项目名称           | 超长请折行显示             |         | 申请ID: 152020101014 | 460914882 |
| D REFERRE                                                                                                    | · ·       | Crea 1               | 自建设银行<br>Construction Bank | 申贷金额:<br>•<br>签约成功 | 567,000.00 元<br>注意 | 貸款利率(年)<br>の<br>次支付 | e (18   | 普约日期: 2020-10-1    | 3         |
| 采购合                                                                                                    | 同贷 个      | +#18#                |                            |                    |                    |                     |         |                    |           |
| 可用                                                                                                    | 推疫项目/合同   | Ψ <sup>4</sup> Λ.Ε.Μ | 山楂云南西入现起达。                 | 615平伏の支温密辺紀3       | 8起一来项目名称           | 建长调研行量亦             |         | 中頃10: 152020101014 | 460914882 |
| 申礼                                                                                                    | 青进度       |                      | 自建设银行<br>Construction Bank | 中發金額:              | 567,000.00 元       | 證数利率 (年)            | ee : (3 | 签约日期: 2020-10-1    | .3        |
| (9.5                                                                                                    | in an inc |                      |                            | 查约成功               |                    | 1注1                 | 136.19  |                    | 到前指南      |

## 6、查看贷款超市及产品详情

## 6.1 查看贷款超市

所有人都可通过该模块了解产品的基本情况,并且选择筛选条件查看最适合的融资产品:

| Ω     | 保销服务                                | 融资服务             | 証信服务       | 政策专区           | 帮助指南              |
|-------|-------------------------------------|------------------|------------|----------------|-------------------|
| 前位置:  | 脑资服务                                |                  |            |                |                   |
| 产品类型  | 数果数 流法                              | KR               |            |                |                   |
| 交易类型  | 统上产品                                | 机下产品             |            |                |                   |
| 2年化利率 | 0.000%                              | - 100.0009       |            | ▲:小数点后最多保留     | tΞ40)             |
| 的软上带  | 上限200万                              | 上限3000万 額約       | 2最高1亿元 額度7 | 5设上限 上限2000    | 0万 上限1000万 上限500万 |
| 医酸方式  | : 按季付息 !                            | <b>安月付息 到期还本</b> | 还本付息 先息    | 后本             |                   |
| 已透赤件  | RRR H.                              | <b>上产品</b> 清除已透  | 条件 X       |                |                   |
| C     | 中国建设<br>China Construction<br>广东省分行 | 银行<br>Bark       |            | 行<br>MAXX 广州分行 |                   |
|       | a Managaran ay sa mu                | 0.00             | 由分田の       | - MAG          |                   |

### 6.2 查看产品详情

点击贷款超市的产品图片,可查看该产品的详情:

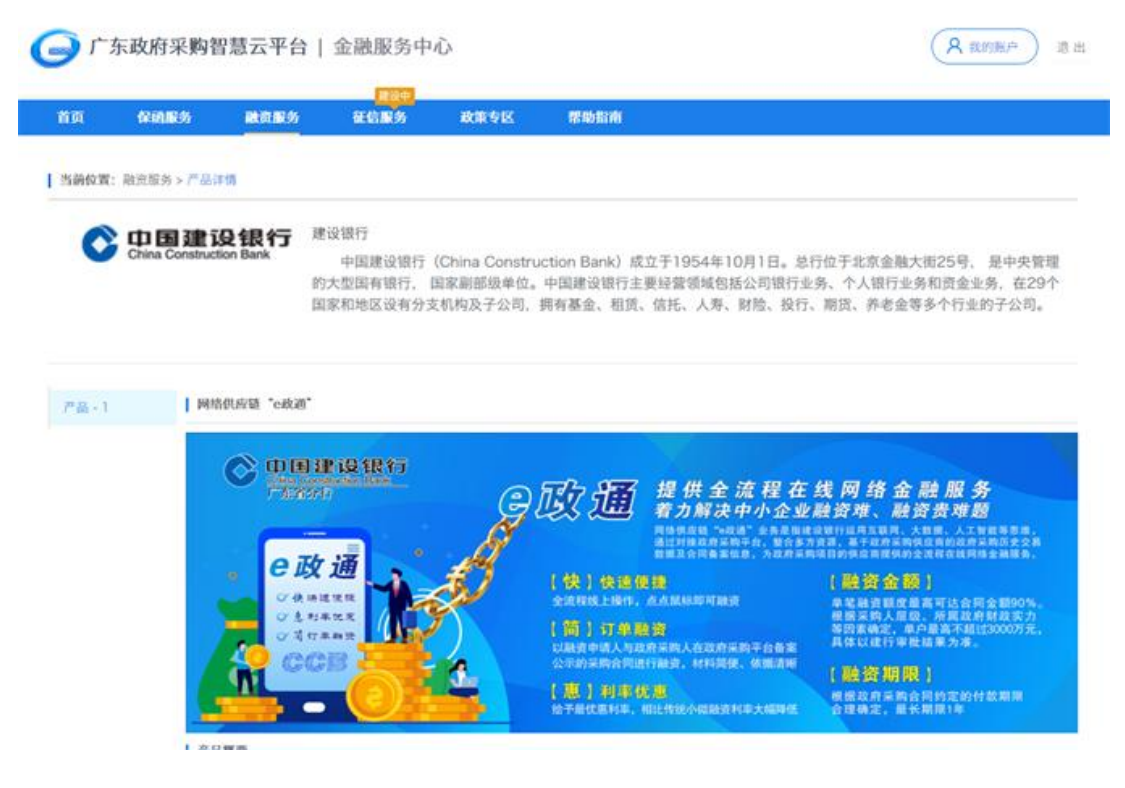